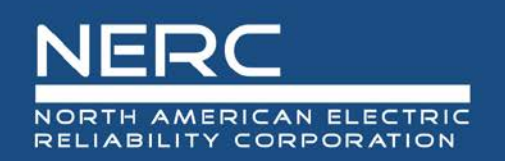

# **ERO Enterprise Helpdesk**

# Training Guide

# 08/09/2019

# RELIABILITY | RESILIENCE | SECURITY

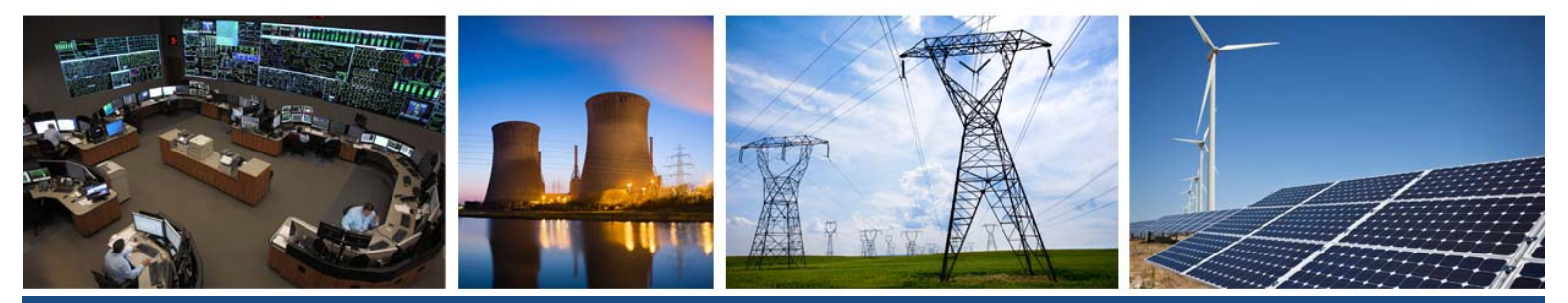

3353 Peachtree Road NE Suite 600, North Tower Atlanta, GA 30326 404-446-2560 | www.nerc.com

# NERC | Report Title | Report Date

# **Table of Contents**

| Preface                                                        | iv |
|----------------------------------------------------------------|----|
| Introduction                                                   | v  |
| Background                                                     | v  |
| Chapter 1 : Logging into Footprints                            | 6  |
| Chapter 2 : Interface Basics                                   | 8  |
| Chapter 3 : Creating a Ticket                                  | 9  |
| Chapter 4 : Edit an Existing Ticket                            | 12 |
| Chapter 5 : Viewing and Existing Ticket                        |    |
| Chapter 6 : Assigning a Ticket                                 | 14 |
| Chapter 7 : Adding attachments                                 |    |
| Chapter 8 : Searching for a Ticket by Ticket Number            | 17 |
| Chapter 9 : To Search by Keyword                               | 19 |
| Chapter 10 : User Preferences                                  | 20 |
| Chapter 11 : Customizing your view                             | 20 |
| Chapter 12 : Reporting                                         | 21 |
| Running reports                                                | 21 |
| To create a report                                             | 23 |
| Chapter 13 : Changing Your Password                            | 27 |
| Chapter 14 : Logging Out                                       | 27 |
| Chapter 15 : Creating a NERC Ticket from External Support Form | 28 |
| Chapter 16 : Creating a ERO Ticket from External Support Form  | 29 |

# Preface

Electricity is a key component of the fabric of modern society and the Electric Reliability Organization (ERO) Enterprise serves to strengthen that fabric. The vision for the ERO Enterprise, which is comprised of the North American Electric Reliability Corporation (NERC) and the six Regional Entities (REs), is a highly reliable and secure North American bulk power system (BPS). Our mission is to assure the effective and efficient reduction of risks to the reliability and security of the grid.

#### Reliability | Resilience | Security Because nearly 400 million citizens in North America are counting on us

The North American BPS is divided into six RE boundaries as shown in the map and corresponding table below. The multicolored area denotes overlap as some load-serving entities participate in one Region while associated Transmission Owners/Operators participate in another.

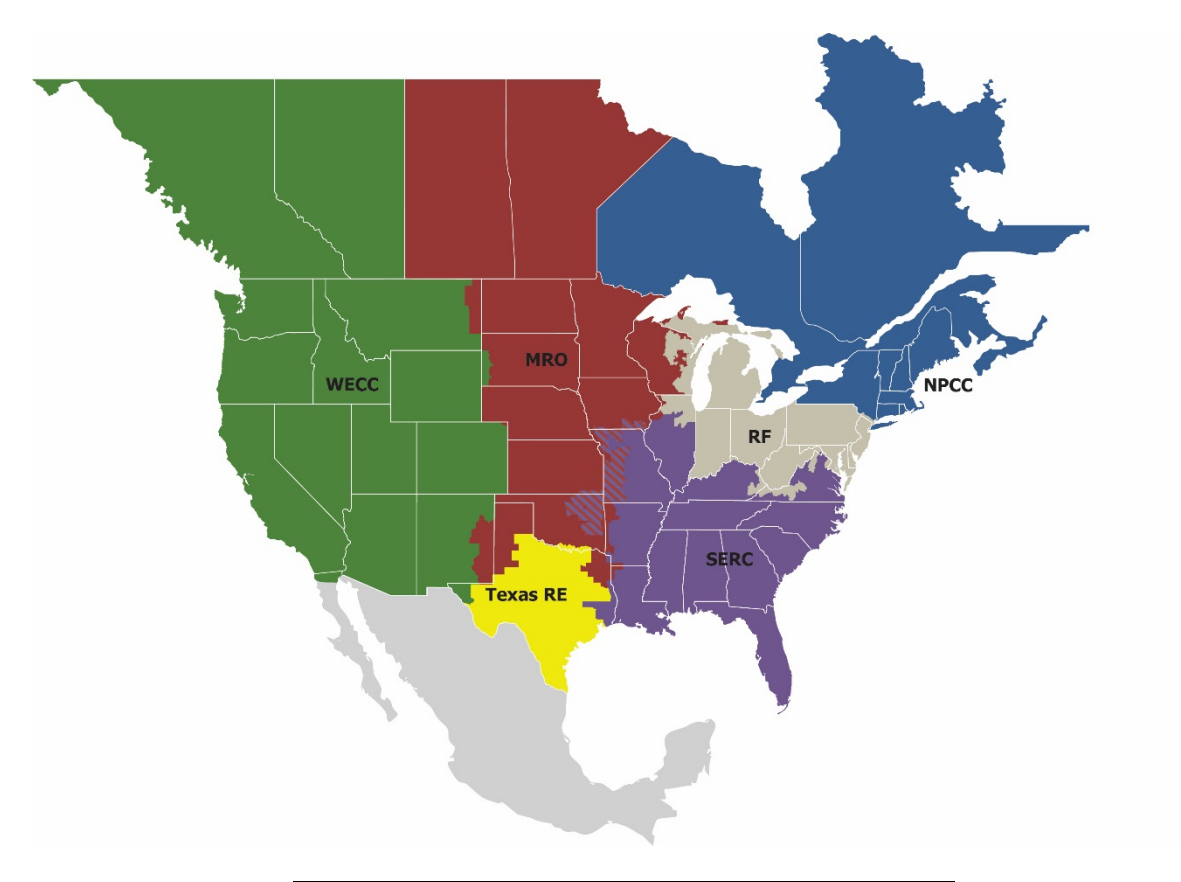

| MRO      | Midwest Reliability Organization         |
|----------|------------------------------------------|
| NPCC     | Northeast Power Coordinating Council     |
| RF       | ReliabilityFirst                         |
| SERC     | SERC Reliability Corporation             |
| Texas RE | Texas Reliability Entity                 |
| WECC     | Western Electricity Coordinating Council |

# Introduction

### Background

The purpose of the ERO Enterprise Helpdesk project is to upgrade the existing Footprints support desk implementation used by the NERC Client Support Services team (CSS) to support a wide range of products and clients to include NERC staff, Regional and Registered Entities. The current version is out of support, and does not allow for a distributed regional support model, which will be increasingly important as NERC introduces applications like CORES for entity registration and the ALIGN project . Currently, the CSS team receives and monitors helpdesk tickets submitted through a variety channels, including but not limited to phone calls, text messages, drive by request and tickets submitted by online form. Upgrading to the latest version will allow NERC to take advantage of new features and functionality enabling better management and routing of tickets as well as enhanced reporting. In addition, a distributed help desk model will be implemented, standardizing how NERC staff, Regional Entities, and Registered Entities submit support tickets.

The subsequent sections of this document will cover the core functionality available in the upgraded Footprints v12 application. Additional detail is provided regarding the updated ERO and NERC online support forms and using these forms to for submitting internal and external support tickets.

# **Chapter 1: Logging into Footprints**

• <u>To login to the FootPrints system enter you Active Directory username and password or the Footprints User</u> <u>Name and Password that was provided.</u>

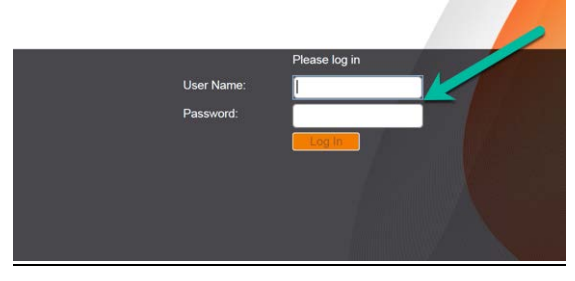

• <u>If you do not see the User Name / Password</u> boxes and using Internet Explorer / Edge, you must disable compatibility mode in your browser using the following steps.

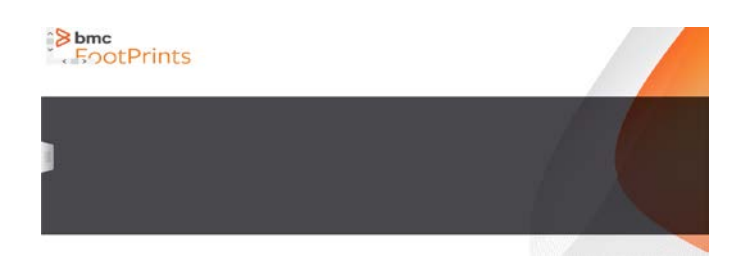

1. Select the Tools Menu / Compatibility Mode

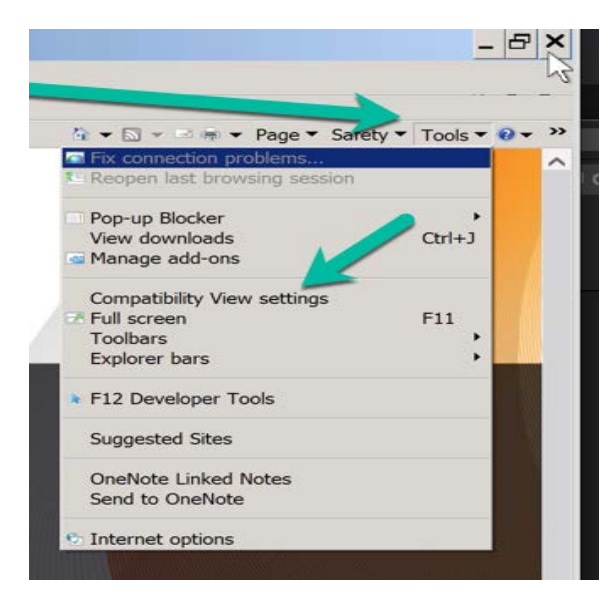

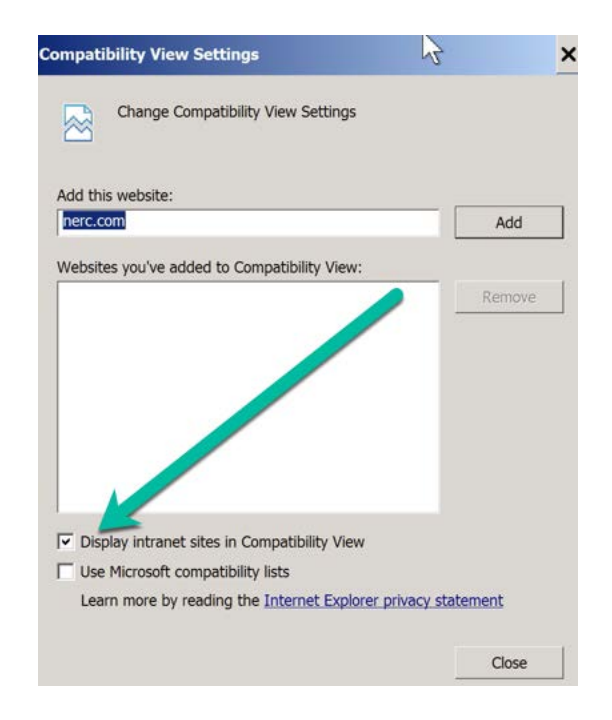

2. Uncheck the Display Internet sites in Compatibility View checkbox

3. The User Name / Password boxes will redraw, and you can now login

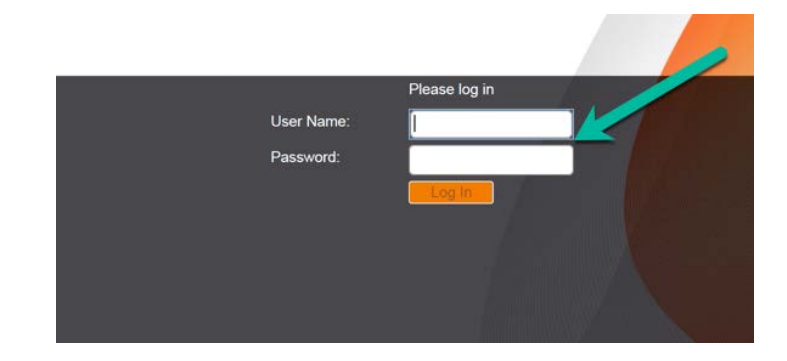

# **Chapter 2: Interface Basics**

The main user interface will be presented after login and consists of the following sections

| DRTH AMERICAN ELECTR | 2                     | 3                   |               | Home Addre | ss Book × More • | 6              | 0          |                     | •            |
|----------------------|-----------------------|---------------------|---------------|------------|------------------|----------------|------------|---------------------|--------------|
| Actions - New NERC   | Ticket New ERO Ticket | Customize           |               |            |                  | Select item(s) | ✓ Contains | ✓ Search            | xр           |
| My Active Tickets ×  | Active Tickets All T  | ickets View •       |               |            |                  |                |            |                     |              |
| View Edit Delete     | Print Preview Pane    | 0                   |               |            |                  |                |            |                     |              |
| Subscribe            | Container             | Created On          | Record Number | Priority   | Status           | Title          | Assignees  | Updated On          | Contacts F   |
|                      | NERC Support Services | 07/05/2019 11:54 AM | 1             | P2         | Open             | TEST           | FP Admin   | 07/05/2019 11:54 AM |              |
|                      | NERC Support Services | 07/15/2019 08:23 AM | 2             | 101        | Open             | test           | FP Admin   | 07/15/2019 08:23 AM |              |
| 1                    | NERC Support Services | 07/15/2019 09:20 AM | NRC-3         |            | Open             | test           | FP Admin   | 07/16/2019 10:28 AM | Suzanne Smit |
| -                    | ERO Support Services  | 07/09/2019 10:26 AM | ERO-1         |            | Open             | est            | FP Admin   | 07/09/2019 10:26 AM |              |
|                      |                       |                     |               |            |                  |                |            |                     |              |
| ¢                    | 12                    |                     |               |            |                  |                |            |                     |              |

- - 1. Action Button to create a new NERC Ticket.
  - 2. Action Button to create a new ERO Ticket.
  - 3. Action Button to customize the console.
  - 4. Displays the Home Page TAB
  - 5. Displays the Address Book TAB
  - 6. Quick Search Bar
  - 7. Quick Link to Service Analytics Reporting
  - 8. Quick Link to User Preferences
  - 9. Quick Link to System Details
  - 10. Quick Links to View, Edit, Print or Preview Tickets
  - 11. Ticket Grid
  - 12. Quick Links to Change Pages in the Ticket Grid
  - 13. Displays Total Number of Ticket Displayed

# **Chapter 3: Creating a Ticket**

NERC Actions - New NERC Ticket New ERO Ticket Customize My Active Tickets × Active Tickets All Tickets View -View Edit Print Preview Pane Delete 07/05/2019 11:54 AM NERC Support Services 07/15/2019 08:23 AM 2 NERC Support Services 07/15/2019 09:20 AM NRC-3 ERO Support Services 07/09/2019 10:26 AM ERO-1

The Ticket Entry window is displayed, the Ticket Window is split into the following sections Contact Details – Displays Information regarding the contact of the ticket.

|                           |                                 | Home                      | Address Book More · |                |            |                 |                  |
|---------------------------|---------------------------------|---------------------------|---------------------|----------------|------------|-----------------|------------------|
| Actions - New NERC Ticket | New ERO Ticket Customize        |                           |                     | Select item(s) | ✓ Contains | Search          | X                |
| My Active Tickets Activ   | e Tickets All Tickets New: Tick | et 1 × View •             |                     |                |            |                 |                  |
| ubmit Save Refresh P      | nnt Actions -                   |                           |                     |                |            |                 |                  |
| Contact Details           | Contact Details                 |                           |                     |                |            |                 |                  |
| General Details           |                                 |                           |                     |                |            |                 |                  |
| Ticket Details            |                                 |                           |                     |                |            |                 | Customer Details |
| Assignee & Notification   | Last Name:                      | First Name:               | Email Address:      | Telephone #:   |            | Mobile #:       |                  |
| Related Items             | Department:                     | Site:                     | Region:             | User ID:       |            | Notify Contact: |                  |
| Attachments               | IP Addross:                     | Breferred Contact Method: |                     | ~              |            | Clear Contact:  |                  |
| System                    | IF Address.                     | Freieneu Contact Metriou, | *                   |                |            |                 |                  |
|                           | On Behalf of:                   |                           |                     |                |            |                 |                  |
|                           |                                 | •                         |                     |                |            |                 |                  |
|                           | Contact Details                 | v                         |                     |                |            |                 |                  |
|                           | Link to Create Linked Open      | Unlink Update Link        |                     |                |            |                 |                  |

To lookup a Contact enter part of the Last Name and / or First Name and hit enter. The system will • perform a lookup against the address book and if a match is found return the data. If multiple matches are found a dialog box will be displayed where you can select the correct contact by clicking the Link button.

To create a new Ticket, Click the New NERC Ticket or the New ERO Ticket Action button

| Search Lookup                |                          |                          |            |               |                       | ×             |
|------------------------------|--------------------------|--------------------------|------------|---------------|-----------------------|---------------|
| External Item - NERC Intern  | al Address Book.Contact  |                          |            |               |                       | *             |
| Search Conditions [ Last Nar | ne begins with 'Smith' ] |                          |            |               |                       | Ŵ             |
| Container                    | Item Name                | Record Number            | First Name | Last Name     | Email Address         | Created       |
| NERC Internal Address        | Contact                  |                          | LaCreacia  | Smith         | LaCreacia.Smith@nerc  |               |
| NERC Internal Address        | Contact                  |                          | Suzanne    | Smith-Wigfall | Suzanne.Smith-Wigfall |               |
|                              |                          |                          |            |               |                       |               |
| <                            |                          |                          |            |               |                       | >             |
| I Page 1 of 1                | ► ►I C Num               | ber of records per page: | 25         |               | Displaying record     | ls 1 - 2 of 2 |
|                              |                          | Li                       | nk Cancel  |               |                       |               |

General Details – Displays the summary details of the ticket.

| Contact Details         | General Details    |         |          |           |                        |
|-------------------------|--------------------|---------|----------|-----------|------------------------|
| General Details         |                    |         |          |           |                        |
| icket Details           |                    |         |          |           | General Details Help I |
| Assignee & Notification | Summary*:          |         |          |           |                        |
| elated Items            | Submission Method: | Impact: | Urgency; | Priority: | Internal Priority:     |
| ttachments              | Status*:           | *       | ~        | ×         | ~                      |
| ystem                   | Open               | ~       |          |           |                        |
|                         | Date Needed By:    |         |          |           |                        |
|                         |                    |         |          |           |                        |

Ticket Details – Displays the categorization and notes of the ticket.

| ubmit Save Reliesh      | Actions •                                           |                        |
|-------------------------|-----------------------------------------------------|------------------------|
| Contact Details         | Ticket Details                                      |                        |
| General Details *       |                                                     | Web Only Dirich links  |
| Ticket Details          |                                                     | k-Order Details Help U |
| Assignee & Notification | Service:                                            | Ticket Type:           |
| Related Items           | Description*:                                       | Service Request        |
| Attachments             | Copy from: Knowledge Base                           |                        |
| System                  | Q ● X 1 箇 箇 箇 ◆ → B I U 5 x, x* I, 詳 # # ?? ※ 主 主 = |                        |
|                         | Format 🔹 Font 🔹 Size 🔹 🐴 🔯                          |                        |
|                         |                                                     |                        |
|                         |                                                     |                        |
|                         |                                                     |                        |
|                         |                                                     |                        |
|                         |                                                     |                        |
|                         |                                                     |                        |

Assignees & Notifications - Displays the current assignment information for the ticket

| Contact Details     | Assignee & Notification |                               |
|---------------------|-------------------------|-------------------------------|
| General Details *   |                         |                               |
| Ticket Details *    |                         | Assignee & Notifications Help |
| Assignee & Notifica | Assignees*:             | Notify Assignee:              |
| Assignee a notifica | FP Admin 😤              | [7]                           |
| Related Items       | Assisted By:            | Notify Assisted By:           |
| Attachments         |                         | <u> </u>                      |
| System              |                         | Assignee & Notifications Help |
|                     | CC Email:               | Notify CC:                    |
|                     |                         | 2                             |
|                     | Email Contact:          |                               |

Related Items – Displays information on tickets that are relegated to the ticket. Any related sub-tasks or knowledge base documents will show here

| Contact Details        | Related Items         | ¢.                                    |                         |            |          |       |           |                      |
|------------------------|-----------------------|---------------------------------------|-------------------------|------------|----------|-------|-----------|----------------------|
| Seneral Details *      | Ticket(6)             |                                       |                         |            |          |       |           |                      |
| icket Details *        | Link to + Create      | Linked - Open Unlink                  | Update Link             |            |          |       |           |                      |
| ssignee & Notification | Role                  | Greated On                            | Record Number           | Status     | Priority | Title | Assignees | Updated On           |
| lated Items            |                       |                                       |                         |            |          |       | \$        |                      |
|                        |                       |                                       |                         |            |          |       |           |                      |
| tachments              |                       |                                       |                         |            |          |       |           |                      |
| tachments<br>rstem     | H + Page              | of0   ⊁ )   C                         | Number of records per p | sage: 25 💌 |          |       |           | No records to displa |
| tachments<br>ystem     | H K Page KB Documents | 5   H ≼   0 to                        | Number of records per p | sage: 25 M |          |       |           | No records to displa |
| tachments<br>ystem     | II II Page C          | o of 0   ▶ ▶I   C<br>inked Open Linne | Number of records per p | age: 25 v  |          |       |           | No records to displa |

Attachments – Displays the attachments for the ticket.

| Submit Save Refresh     | Actions -                              |           |               |                           |    |
|-------------------------|----------------------------------------|-----------|---------------|---------------------------|----|
| Contact Details         | Attachments                            |           |               |                           | ^  |
| General Details *       | Download Res Add Attachment Remove Net | 12        |               |                           |    |
| Ticket Details *        | Name                                   | Extension | Creation date | Size                      |    |
| Assignee & Notification |                                        |           |               |                           |    |
| Related Items           | the second second                      |           |               |                           |    |
| Attachments             |                                        |           |               |                           |    |
| System                  |                                        |           |               |                           |    |
|                         |                                        |           |               |                           |    |
|                         |                                        |           |               |                           |    |
|                         | System                                 |           |               |                           |    |
|                         |                                        |           |               |                           | £. |
|                         |                                        |           |               | System Information Help D | 4  |

History – Displays the complete history of the ticket

| Contact Details         | History                                                                               |                                                          | Expand All Collapse All         |
|-------------------------|---------------------------------------------------------------------------------------|----------------------------------------------------------|---------------------------------|
| General Details         | Event                                                                                 |                                                          | Event TimeStamp                 |
| Ticket Details          | ∃ Event Date: 07/16/2019 10:28 AM User: FP Admin                                      |                                                          | ~                               |
|                         | Priority changed from P2 to no value.                                                 | FP Admin                                                 | 07/16/2019 10:28:29 AM          |
| Assignee & Notification | Assignment Count changed from 1 to 2.                                                 | FP Admin                                                 | 07/16/2019 10:28:29 AM          |
| Related Items           | Description changed from called about not being able to get into application to test. | FP Admin                                                 | 07/16/2019 10:28:29 AM          |
|                         | Assignment change: Individual user/Dan Nagar; removed as Assign To                    | System :: Rule                                           | 07/16/2019 10:28:29 AM          |
| Attachments             | Assignment change: Individual user/FP Admin; set as Assign To                         | System :: Rule                                           | 07/16/2019 10:28:29 AM          |
| History                 | Assignment Count has been changed from 1 to 2.0.                                      | Rule :: Assignment - Copy Assign To value<br>to Assignee | 07/16/2019 10:28:29 AM          |
|                         | Reassign Work-Order has been changed from true to false.                              | Rule :: Assignment - Copy Assign To value                | 07/16/2019 10:28:29 AM          |
| System                  | Here Page 1 of 1 I I Vinter of records per page: 200 vinter                           | To Becomo                                                | Displaying records 1 - 62 of 62 |
|                         | System                                                                                |                                                          |                                 |

System – Displays system generated information for the ticket.

# Chapter 4: Edit an Existing Ticket

To edit an existing ticket, from the ticket grid select the ticket to be edited and click the Edit button

| View Edit Delet | e Print Preview Pane  |                     |               |          |        |       |           |                    |
|-----------------|-----------------------|---------------------|---------------|----------|--------|-------|-----------|--------------------|
| Subscrit        | Container             | Created On          | Record Number | Priority | Status | Title | Assignees | Updated On         |
| T               | NERC Support Services | 07/05/2019 11:54 AM | 1             | P2       | Open   | TEST  | FP Admin  | 07/05/2019 11:54 # |
|                 | NERC Support Services | 07/15/2019 08:23 AM | 2             |          | Open   | test  | FP Admin  | 07/15/2019 08:23 A |
|                 | NERC Support Services | 07/15/2019 09:20 AM | NRC-3         | 1        | Open   | test  | FP Admin  | 07/16/2019 10:28 A |
|                 | ERO Support Services  | 07/09/2019 10:26 AM | ERO-1         |          | Open   | est   | FP Admin  | 07/09/2019 10:26 A |

#### The ticket is opened in Edit mode.

| My Active Tickets Activ | e Tickets All Tickets Edit: Ticket NR | C-3 × View •              |                                |               |             |
|-------------------------|---------------------------------------|---------------------------|--------------------------------|---------------|-------------|
| Submit Save Refresh P   | rint Actions -                        |                           |                                |               |             |
| Contact Details         | Ce act Details                        |                           |                                |               |             |
| General Details         |                                       |                           |                                |               |             |
| Ticket Ds               |                                       |                           |                                |               |             |
| Assignee & Notification | Last Name:                            | First Name:               | Email Address:                 | Telephone #:  | Mobile #:   |
| Assignee a Notification | Smith-Wigfall ×                       | Suzanne                   | Suzanne.Smith-Wigfall@nerc.net | +14044469687  | +140478218  |
| Related Items           | Department:                           | Site:                     | Region:                        | User ID:      | Notify Cont |
| Attachments             | Information Technology                |                           | ~                              | smithwigfalls |             |
| / mashinonto            | IP Address:                           | Preferred Contact Method: |                                |               | Clear Conta |
| History                 |                                       | Mobile Phone              |                                |               |             |
| System                  | On Behalf of:                         |                           |                                |               |             |
|                         | Yes 👻                                 |                           |                                |               |             |

# **Chapter 5: Viewing and Existing Ticket**

To View an existing ticket, form the ticket grid select the ticket to be view and click the **View** button.

| View Edit Dele | te Print Preview Pane |                     |               |          |        |       |           |                  |
|----------------|-----------------------|---------------------|---------------|----------|--------|-------|-----------|------------------|
| cribe          | Container             | Created On          | Record Number | Priority | Status | Title | Assignees | Updated On       |
|                | NERC Support Services | 07/05/2019 11:54 AM | 1             | P2       | Open   | TEST  | FP Admin  | 07/05/2019 11:54 |
|                | NERC Support Services | 07/15/2019 08:23 AM | 2             |          | Open   | test  | FP Admin  | 07/15/2019 08:23 |
|                | NERC Support Services | 07/15/2019 09:20 AM | NRC-3         | 1        | Open   | test  | FP Admin  | 07/16/2019 10:28 |
|                | ERO Support Services  | 07/09/2019 10:26 AM | ERO-1         |          | Open   | est   | FP Admin  | 07/09/2019 10:26 |

The ticket is opened in View mode.

| My Active Tickets * Activ | ve Tickets All Tickets View: | Ticket NRC-3 × View -                     |                                                  |                              |  |  |  |  |
|---------------------------|------------------------------|-------------------------------------------|--------------------------------------------------|------------------------------|--|--|--|--|
| Edit Refresh Print Actio  | lit Refresh Print Actions -  |                                           |                                                  |                              |  |  |  |  |
| Contact Details           | Contact Details              |                                           |                                                  |                              |  |  |  |  |
| General Details           |                              |                                           |                                                  |                              |  |  |  |  |
| Ticket Details            |                              |                                           |                                                  |                              |  |  |  |  |
| Assignee & Notification   | Last Name:<br>Smith-Wigfall  | First Name:<br>Suzanne                    | Email Address:<br>Suzanne.Smith-Wigfall@nerc.net | Telephone #:<br>+14044469687 |  |  |  |  |
| Related Items             | Department:                  | Site:                                     | Region:                                          | User ID:                     |  |  |  |  |
| Attachments               | Information Technology       |                                           |                                                  | smithwigfalls                |  |  |  |  |
| History                   | IP Address:                  | Preferred Contact Method:<br>Mobile Phone |                                                  |                              |  |  |  |  |
| System                    | On Behalf of:                |                                           |                                                  |                              |  |  |  |  |

# **Chapter 6: Assigning a Ticket**

To change / update the assignment of a ticket click the Assignment Control

| Contact Details     | Assignee & Notification |                              |
|---------------------|-------------------------|------------------------------|
| General Details *   | E.                      |                              |
| Ticket Details *    | No. 477, and a          | Assignee & Notifications Hel |
| Assignee & Notifica | Assignees";             | Notify Assignee:             |
|                     | FP Admin a              |                              |
| Related Items       | Assisted By:            | Notify Assisted By:          |
| Attachments         |                         |                              |
| System              |                         | Assignee & Notifications Hel |
|                     | CC Email:               | Notify CC:                   |
|                     |                         | 13                           |
|                     | Email Contact:          |                              |

#### The Assignment Control is displayed

| Геа      | m: All Users     | <br>~  |    |                |          | Check Availabilit |
|----------|------------------|--------|----|----------------|----------|-------------------|
| A        | vailable Users 😽 |        |    | Selected Users | 1        |                   |
|          | Name -           |        |    | Team           | Name 🔺   |                   |
|          | Abby Fellinger   |        | 10 | 1              | FP Admin |                   |
|          | Alan Redd        | $\sim$ |    |                |          |                   |
|          | Aviance Clay     |        |    |                |          |                   |
| <b></b>  | Bob Folt         |        |    |                |          |                   |
|          | Brenton Matthews |        |    |                |          |                   |
|          | Chris Dukes      |        |    |                |          |                   |
|          | Chris Sheetz     |        | -  |                |          |                   |
|          | Dan Hazelwood    |        | 4  |                |          |                   |
| 1        | Dan Nagar        |        |    |                |          |                   |
| <u> </u> | Dana Klem        |        |    |                |          |                   |
| 1        | Donna Pratt      |        |    |                |          |                   |
|          | Dung Nguyen      |        |    |                |          |                   |
|          | Eric Massara     |        |    |                |          |                   |
|          | Fred Rains       |        |    |                |          |                   |
|          | Jack Norris      |        |    |                |          |                   |
|          | Jason Wang       |        |    |                |          |                   |
|          | Jeffrey Travis   | ~      |    |                |          |                   |
| 1        | Jeremy Bryant    |        |    |                |          |                   |

To change Assignments, select the person/people who should be assigned to the ticket and click the assignment arrows

|        | All Osers     | ~          | Check Availabili |
|--------|---------------|------------|------------------|
| Availa | ible Users    | Selected U | sers             |
| 🗖 Na   |               | 💼 Team     |                  |
| Abb    | y Fellinger   |            | FP Admin         |
| Alar   | Redd          |            |                  |
| Avia   | ance Clay     |            |                  |
| Bob    | Folt          |            |                  |
| Bre    | nton Matthew. |            |                  |
| Chr    | is Dukes      |            |                  |
| Chr    | is Sheetz     | →          |                  |
| Dan    | Hazelwood     |            |                  |
| Dan    | Nagar         |            |                  |
| Dan    | a Klem        |            |                  |
| Don    | ina Pratt     |            |                  |
| Dur    | g Nguyen      |            |                  |
| Eric   | Massara       |            |                  |
| Free   | d Rains       |            |                  |
| Jac    | k Norris      |            |                  |
| Jas    | on Wang       |            |                  |
| Jeff   | rey Travis    | ~          |                  |
| Jere   | emy Bryant    |            |                  |

To assign the ticket to a Team select the Team control

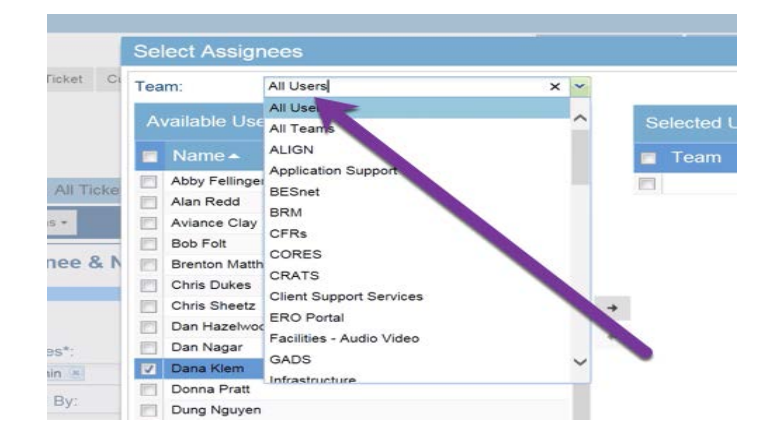

To finishing assigning or reassigning a ticket click the **OK** button

| Se       | lect Assig    | nees      |    |   |                | - >                |
|----------|---------------|-----------|----|---|----------------|--------------------|
| Tea      | im:           | All Users | ~  |   |                | Check Availability |
| A        |               | iers 🗟    |    |   | Selected Users |                    |
|          |               |           |    | 1 | 🗖 Team         |                    |
|          | Abby Felling  | er        |    |   |                | FP Admin           |
|          | Alan Redd     |           | ^  |   |                |                    |
|          | Aviance Clay  | , ·       |    |   |                |                    |
|          | Bob Folt      |           |    |   |                |                    |
| 10       | Brenton Mat   | thews     |    |   |                |                    |
|          | Chris Dukes   |           |    |   |                |                    |
|          | Chris Sheetz  |           |    | + |                |                    |
|          | Dan Hazelwe   | bod       |    | - |                |                    |
| 100      | Dan Nagar     |           |    | - |                |                    |
|          | Dana Klem     |           |    |   |                |                    |
| 100      | Donna Pratt   |           |    |   |                |                    |
|          | Dung Nguye    | n         |    |   |                |                    |
| <b></b>  | Eric Massara  | 1         |    |   |                |                    |
| 10       | Fred Rains    |           |    |   |                |                    |
|          | Jack Norris   |           |    |   |                |                    |
| <b>E</b> | Jason Wang    |           |    |   |                |                    |
|          | Jeffrey Travi | 5         |    |   |                |                    |
| 14       | Jeremv Brva   | 1 🕨 🔰 🖒   |    |   |                |                    |
|          |               |           | ок |   | Cancel         |                    |

# **Chapter 7: Adding attachments**

To add attachments to the ticket, click the Add Attachment button

| Submit Save Refresh     | Wint Actions -                          |           |               |                           |
|-------------------------|-----------------------------------------|-----------|---------------|---------------------------|
| Contact Details         | Attachments                             |           |               |                           |
| General Details *       | Download Nes Add Attachment Remove file |           |               |                           |
| Ticket Details *        | Name                                    | Extension | Creation date | Size                      |
| Assignee & Notification |                                         |           |               |                           |
| Related Items           | 3                                       |           |               |                           |
| Attachments             |                                         |           |               |                           |
| System                  |                                         |           |               |                           |
|                         | · · · ·                                 |           |               |                           |
|                         |                                         |           |               |                           |
|                         | System                                  |           |               |                           |
|                         |                                         |           |               |                           |
|                         |                                         |           |               | System Information Help U |

The Add Attachment dialog box is displayed

| File*:      |         |       |        |     |
|-------------|---------|-------|--------|-----|
| Select File |         |       | Browse | ate |
|             | Lipload | Close |        |     |

# **Chapter 8: Searching for a Ticket by Ticket Number**

To search for a ticket by the ticket number use the quick search bar.

|                    | nic<br>N              |                      |               |            |                  |                                | Service An | alytics Welcome, FP Admin - | About Help  |
|--------------------|-----------------------|----------------------|---------------|------------|------------------|--------------------------------|------------|-----------------------------|-------------|
|                    |                       |                      |               | Home Addre | ss Book * More - |                                |            |                             |             |
| Actions - New NERC | Ticket New ERO Ticket | Customize            |               |            |                  | NERC Support Services / Ticket | ✓ ID       | <b>▼</b> 3                  | x P         |
| My Active Tickets  | Active Tickets All T  | ickets Search Result | ts × View •   |            |                  |                                |            |                             |             |
| View Edit Delete   | Print Preview Pane    |                      |               |            |                  |                                |            |                             |             |
| Subscribe          | Chamber               | Created On           | Record Number | Priority   | Status           | Title                          | Assignees  | Updated On                  | Contacts I  |
|                    | NERC Support Services | 07/05/2019 11:54 AM  | 1             | P2         | Open             | TEST                           | FP Admin   | 07/05/2019 11:54 AM         |             |
| 5                  | NERC Support Services | 07/15/2019 08:23 AM  | 2             |            | Open             | test                           | FP Admin   | 07/15/2019 08:23 AM         |             |
|                    | NERC Support Services | 07/15/2019 09:20 AM  | NRC-3         |            | Open             | test                           | FP Admin   | 07/16/2019 10:28 AM         | Suzanne Smi |

#### Select the Item to be searched (NERC or ERO ticket)

|                                                                | <ul> <li>Contains</li> </ul> | × 3 | Search                                                   | X P        |
|----------------------------------------------------------------|------------------------------|-----|----------------------------------------------------------|------------|
| ERO Support Services / Ticket                                  |                              |     |                                                          |            |
| NERC Knowlege Base / Internal Solution                         |                              | ~   |                                                          |            |
| NERC Knowlege Base / Public Solution                           |                              |     |                                                          |            |
|                                                                | 5                            |     |                                                          |            |
| NERC Support Services / Ticket                                 |                              |     |                                                          |            |
| NERC Support Services / Ticket                                 | signees                      |     | Updated On                                               | Contacts F |
| NERC Support Services / Ticket Advanced Search                 | signees<br><sup>Admin</sup>  |     | Updated On<br>07/05/2019 11:54 AM                        | Contacts F |
| NERC Support Services / Ticket Advanced Search Manage Searches | signees<br>Admin<br>Admin    |     | Updated On<br>07/05/2019 11:54 AM<br>07/15/2019 08:23 AM | Contacts F |

#### Select Search by ID

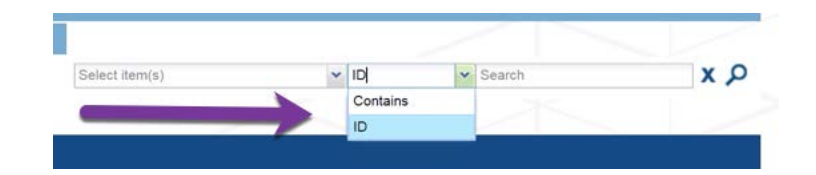

#### Enter the Ticket Number

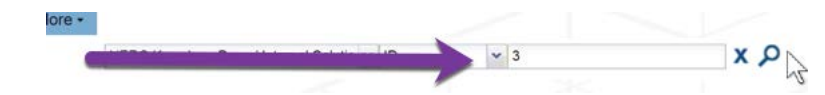

Click the Search Button

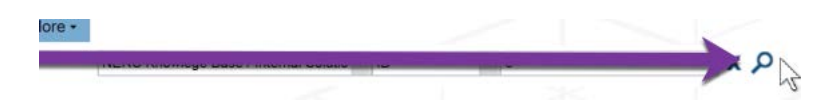

#### The ticket is opened in View mode

| Vy Active Tickets X Activ | ve Tickets All Tickets Sear | ch Results X View: Ticket NRC-3 X | View -                   |
|---------------------------|-----------------------------|-----------------------------------|--------------------------|
| dit Refresh Print Actio   | ons -                       | À                                 |                          |
| Contact Details           | Contact Detail              |                                   |                          |
| General Details           | Connact De                  |                                   |                          |
| Ticket Details            |                             |                                   |                          |
| Assign a Notification     | Last Name:                  | First Name:                       | Email Address:           |
| Assisted a Notification   | Smith-Wigfall               | Suzanne                           | Suzanne.Smith-Wigfall@ne |
| Related Items             | Department:                 | Site                              | Region                   |

# Chapter 9: To Search by Keyword

To search tickets for a specific word, use the quick search bar. Select the Item(s) to be searched

|                                                                                                    | <ul> <li>Contains</li> </ul> | * 3 | Search                                                  | xр         |
|----------------------------------------------------------------------------------------------------|------------------------------|-----|---------------------------------------------------------|------------|
| ERO Support Services / Ticket<br>NERC Knowlege Base / Internal Solutio<br>NERC Knowlege Base / Public Solution |                              |     | <u> </u>                                                |            |
|                                                                                                    |                              |     |                                                         |            |
| NERC Support Services / Ticket                                                                                 | - nes                        |     | Updated On                                              | Contacts F |
| NERC Support Services / Ticket                                                                                 | Admin                        |     | Updated On<br>07/05/2019 11:54 AM                       | Contacts F |
| NERC Support Services / Ticket<br>Advanced Search<br>Manage Searches                                           | Admin<br>Admin               |     | Updated On<br>07/05/2019 11:54 AM<br>7/15/2019 08:23 AM | Contacts F |

#### Select the Contains operator

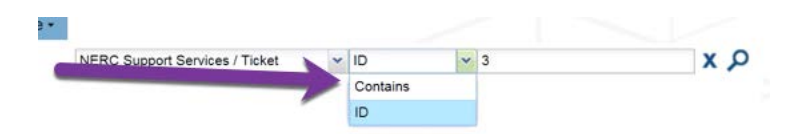

#### Enter the word(s) to be searched for

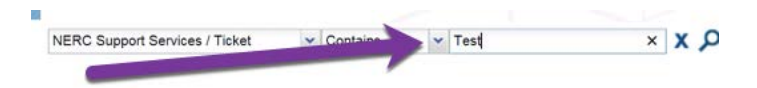

#### Click the Search button

NERC Support Services / Ticket Contains Test

#### The Search Results are returned

| My Active Ticke    | ts × Active Tickets All Ti | ickets Search Resi    | Search Results | View -             |          |        |                  |
|--------------------|----------------------------|-----------------------|----------------|--------------------|----------|--------|------------------|
| View Edit Pri      | int Delete Preview Pane    | and the second second | -1             |                    |          |        |                  |
| Subscribe          | a muniter                  | Item Name 🔺           | Record Number  | Title              | Priority | Status | Created On       |
| I Item Name: Ticke | et (11 items)              |                       |                |                    |          |        |                  |
|                    | NERC Support Services      | Ticket                | 1              | TEST               | P2       | Open   | 07/05/2019 11:54 |
|                    | NERC Support Services      | Ticket                | 2              | test               |          | Open   | 07/15/2019 08:23 |
|                    | NERC Support Services      | Ticket                | NRC-3          | test               |          | Open   | 07/15/2019 09:20 |
|                    | NERC Support Services      | Ticket                | NRC-5          | I got problems !!  | P1       | Open   | 07/15/2019 10:21 |
| Subscribe          | NERC Support Services      | Ticket                | NRC-10         | Marvin test ticket | 4-Low    | Open   | 07/19/2019 12:34 |
|                    | NERC Support Services      | Ticket                | NRC-11         | Test email         |          | Open   | 07/24/2019 04:28 |
|                    | NERC Support Services      | Ticket                | NRC-12         | Test               |          | Open   | 07/24/2019 04:33 |

# **Chapter 10: User Preferences**

To update / modify your user preferences select you name in the toolbar and click Preferences

| NEIKC Service Ana                                                                      | lytics Welco | ome, FP Admin - About |
|----------------------------------------------------------------------------------------|--------------|-----------------------|
| ORTH AMERICAN ELECTRIC<br>ILIABILITY CORPORATION                                       |              | Preferences           |
| Home Address Book More +                                                               | c            | Change Password       |
| Actions - New NERC Ticket New ERO Ticket Customize Contains                            | ▼ F          | FootPrints Sync       |
| My Active Tickets X Active Tickets All Tickets Search Results X Search Results X View+ | L            | .og out               |
| View Edit Print Delete Preview Pane                                                    |              |                       |

#### The Preferences window is displayed

| er Preferences      | Personal Information               |                       |        |
|---------------------|------------------------------------|-----------------------|--------|
| ersonal Information | Save                               |                       |        |
|                     | Name*:                             |                       | $\sim$ |
|                     | FP Admin                           |                       |        |
|                     | User ID*                           |                       |        |
|                     | FPAdmin 2                          |                       |        |
|                     |                                    |                       |        |
|                     | Email Options<br>Primary Email     |                       |        |
|                     | 3                                  |                       |        |
|                     | Send notifications to this address |                       |        |
|                     |                                    |                       |        |
|                     | Add Email Address                  |                       |        |
|                     |                                    |                       |        |
|                     | Authentication Method*             | Language*:            |        |
|                     | FootPrints                         | System Default 6      | *      |
|                     | Local Time Zone*:                  | Date Format*:         |        |
|                     | (GMT-04:00) America/New York (EDT) | American - MM/dd/vvvv | 7      |

- 1. Name The Full Name that is displayed when you use FootPrints
- 2. User ID Your FootPrints Login ID, this cannot be changed
- 3. Primary Email The email address that Footprints will send notifications to
- 4. Add Email Address Allows additional email addresses to be added for notifications
- 5. Local Time Zone Displays your current time zone
- 6. Language The language that FootPrints uses to display information to you
- 7. Date Format The format that dates are displayed in

# Chapter 11: Customizing your view

You may change the sort-order by clicking the column header and the selecting Sort Acceding or Sort Descending.

#### : Reporting

| »    | My A | ctive Tid | ckets × | Active Tickets × All | Tickets View -   |               |           |             |                          |                         |          |
|------|------|-----------|---------|----------------------|------------------|---------------|-----------|-------------|--------------------------|-------------------------|----------|
| Nida | View | Edit      | Delete  | Print Preview Pane   |                  |               |           |             |                          |                         |          |
| ets  | Subs | cribe     |         | Container            | Created On       | Record Number | Priority  | Status      | Title                    | Assignees               | Updated  |
|      |      |           |         | Support Services     | 2019-08-30 09:28 | NERC-158      | 2-High    | Open        | Sel                      | Sort Ascending          | 2019-09- |
|      |      |           |         | Support Services     | 2019-08-30 11:33 | NERC-160      | 3-Medium  | Open        | Selected Issue: Other    | Sort Descending         | 2019-09- |
|      |      |           |         | Support Services     | 2019-09-03 08:37 | NERC-169      | 2-High    | ∼pen        | Selected Issuer an w     |                         | 2019-09- |
|      |      |           |         | Support Services     | 2019-09-03 15:35 | NERC-179      | 3-M       | Open        | Selectosue: WebEx        | Columns P               | 2019-09- |
|      |      |           |         | Support Services     | 2019-09-06 10:40 | NERC-209      | 3-Medium  | In Progress | erected Issue: WebEx     | Group by This Field     | 2019-09- |
|      |      |           |         | Support Services     | 2019-09-09 08:31 |               | 3-Medium  | In Progress | Selected Issue: Software | Show in Groups          | 2019-09- |
|      |      |           |         | Support Services     | 2019-09-09 09:05 | NERC-227      |           | Open        | Issue removing a user (. | Filters                 | 2019-09- |
|      |      |           |         | Support Services     | 2019-09-09 11:26 | NERC-236      |           | Peng        | Repstor Shows as Unli    |                         | 2019-09- |
|      |      |           |         | Support Services     | 2019-09-09 13:43 | NERC-240      | 4-Low     | In Progress | Selected Issue: Other    | Eric Massara            | 2019-09- |
|      |      |           |         | Support Services     | 2019-09-09 16:29 | NERC-243      | 4-Low     | Open        | Selected Issue: WebEx    | Thadius Billings, Maria | 2019-09- |
|      |      |           |         | Support Services     | 2019-09-10 11:16 | NERC-256      | 3-Meridan | In Progress | Selected Issue: Other    | Maria S De Souza        | 2019-09- |
|      |      |           |         | Support Services     | 2019-09-10 13:16 | NERC-259      | 4-Low     | Open        | Mohamed O > Matlab: f    | Travis Heyward          | 2019-09- |
|      |      |           |         | Support Services     | 2019-09-10 13:55 | NERC-261      | 2-Hinh    | In Progress | access to Communicati    | Maria S De Souza Tha    | 2019-09- |

#### You may Group tickets by clicking the column header and then select Group By

Z View Edit Delete Print Preview Pane

| lets | Subscribe | Container        | Created On       | Record Number | Contraction of the second                                                                                       | Ctatus      | -       | Title               | Assignees            | Update   |
|------|-----------|------------------|------------------|---------------|----------------------------------------------------------------------------------------------------|-------------|---------|---------------------|----------------------|----------|
|      |           | Support Services | 2019-08-30 09:28 | NERC-158      | 2-High                                                                                                    | Open        | <u></u> | Sort Ascending      | . Dung Nguyen,Robert | 2019-09- |
|      | -         | Support Services | 2019-08-30 11:33 | NERC-160      | 3-Medium                                                                                                    | Open        | zı      | Sort Descending     | Travis Heyward       | 2019-09- |
|      |           | Support Services | 0010-00-02-08-37 | NERC-169      | 2-High                                                                                                    | Open        | -       |                     | . Eric Massara       | 2019-09- |
|      |           | Support Services | 2019-09-03 15:35 | NERC-179      | and the state of the state of the state of the state of the state of the state of the state of the state of the | Open        |         | Columns 🕨           | Eric Massara         | 2019-09- |
|      |           | Support Services | 2019-09-06 10:40 | NERC-209      | 3-Medium                                                                                                    | In Progress |         | Group by This Field | Maria S De Souza     | 2019-09- |
|      |           | Support Services | 2019-09-09 08:31 | NERC-223      | 3-Medium                                                                                                    | In Progress | 8       | Show in Groups      | e Maria S De Souza   | 2019-09- |

# **Chapter 12: Reporting**

To access the Reporting Module, click the Service Analytics link.

| NEP     | RC                  |                      |                  |               |               |           | Service Analyt       | ics Welcome, System - A | bout Help |
|---------|---------------------|----------------------|------------------|---------------|---------------|-----------|----------------------|-------------------------|-----------|
|         |                     |                      |                  | Home          | wyo base More | 9 •       |                      |                         |           |
| Actions | s • New NERC Ticket | New ERO Tieles       | 120              |               | Select        | t item(s) | ✓ Contains           | Search                  | ХÞ        |
| »       | My Active Tickets   | Active Tickets × All | Tickets View -   |               |               |           |                      |                         |           |
| Widg    | View Edit Delete    | Print Preview Pane   |                  |               |               |           |                      |                         |           |
| ets     | Subscribe           | Container            | Created On       | Record Number | Priority      | Status    | Title                | Assignees               | Updated   |
|         | i.                  | Support Services     | 2019-08-30 09:28 | NERC-158      | 2-High        | Open      | Selected Issue: NERO | Dung Nguyen,Robert      | 2019-09-  |

#### **Running reports**

Reports run automatically whenever you display them. You can run reports based on events (when tickets are created, activated, resolved, and so on) or based on metrics (how many tickets are in each category). To run a report

1. Click Service Analytics.

| NE     | RC                   |                      |                  |               |          |              |        | Service A                    | nalytics | Welcome, System - A | bout Help |
|--------|----------------------|----------------------|------------------|---------------|----------|--------------|--------|------------------------------|----------|---------------------|-----------|
|        |                      |                      |                  | Home          |          | More -       |        |                              | /        |                     |           |
| Action | is - New NERC Ticket | New ERO Tieles       | 1120             |               |          | Select item( | s)     | <ul> <li>Contains</li> </ul> | ▼ Sea    | arch                | хp        |
| »      | My Active Tickets    | Active Tickets × All | Tickets View -   |               |          |              |        |                              |          |                     |           |
| Widg   | View Edit Delete     | Print Preview Pane   |                  |               |          |              |        |                              |          |                     |           |
| lets   | Subscribe            | Container            | Created On       | Record Number | Priority |              | Status | Title                        |          | Assignees           | Updated   |
|        |                      | Support Services     | 2019-08-30 09:28 | NERC-158      | 2-High   |              | Open   | Selected Issue:              | NERC     | Dung Nguyen,Robert  | 2019-09-  |

The Service Analytics utility opens in a new window.

| <mark>≯bm</mark><br>Fo | e<br>otPrints     |
|------------------------|-------------------|
| New                    |                   |
| All I                  | Reports           |
| +                      | Ficket Management |
| <u>+</u> د             | Service Portfolio |
| + (                    | Custom            |
| • (                    | Cross Item        |
| +                      | Time Tracking     |
| •                      | Dashboard         |
| <u>با</u>              | Dashboard         |

2. Expand the section containing the type of report that you want to run and click the link in the **Name** column.

| - | Tick             | et Management                                 |       |                 |                |                         |                  |                        |               |                                  |
|---|------------------|-----------------------------------------------|-------|-----------------|----------------|-------------------------|------------------|------------------------|---------------|----------------------------------|
|   |                  | Name                                          | Count | t Notes         |                |                         |                  |                        |               |                                  |
|   | 4                | Activity                                      | 2     | Shows ticket ac | tivity during  | a particular time peri  | od.              |                        |               |                                  |
|   |                  | Title                                         |       | Description     | Created<br>by  | Created on              | Modified<br>by   | Modified on            | Visibility    | / Record Type                    |
|   |                  | NERC Number of tickets submitted/or<br>weekly |       |                 | System         | 2019-09-04<br>13:53:37  | System           | 2019-09-19<br>13:30:53 | SHARED        | Support<br>Services.NERC         |
|   |                  | ERO Number of tickets submitted/close weekly  | ∋d    |                 | System.        | 2019-09-17              | System           | 2019-09-19<br>12:44:26 | SHARED        | Support Services.ERO             |
|   | ⊳                | Average Age                                   | 2     | Shows average   | ages of unr    | esolved tickets by as   | 010              |                        |               |                                  |
|   | $\triangleright$ | Ticket Lifecycle Statistics                   | 0     | Provides a com  | parison of th  | e number of tickets i   | in a specified s | two spec               | cified time p | eriods.                          |
|   | Þ                | Resolution Response Rate                      | 2     | Shows Respon    | se or resolut  | ion times for tickets I | between two lif  | fecycle events during  | g a specific  | period.                          |
|   | ⊳                | State 1 vs. State 2                           | 0     | Provides a com  | parison of th  | e number of tickets i   | n one state to   | the number of ticket   | s in another  | state for a particular time peri |
|   | Þ                | State Transition Statistics                   | 0     | Lists counts of | tickets and a  | verage times for tran   | sition betweer   | n states.              |               |                                  |
|   | ⊳                | Turn-around Time by Status                    | 0     | Shows time me   | trics on ticke | ts remaining in a par   | rticular state.  |                        |               |                                  |
|   | Þ                | Turn-around Time between Statuses             | 0     | Shows time me   | trics on ticke | ts moving from one      | state to anothe  | er.                    |               |                                  |
|   | ⊳                | Watchlist                                     | 2     | Shows the num   | ber of tickets | s in a specified state. |                  |                        |               |                                  |
| + | Serv             | ice Portfolio                                 |       |                 |                |                         |                  |                        |               |                                  |

The Report Settings page appears.

: Reporting

|                                                                                          |       |                                                            | 5                                                                                                    |                                                                      |                           |
|------------------------------------------------------------------------------------------|-------|------------------------------------------------------------|----------------------------------------------------------------------------------------------------|----------------------------------------------------------------------|---------------------------|
| Report Type*                                                                             |       | Title*                                                     |                                                                                                    | Report Visibility Is*                                                |                           |
| Activity                                                                                 |       | NERC Number of tic                                         | kets submitted/closed weekly                                                                                | Private OShared                                                      |                           |
| Record Type*                                                                             |       | Description                                                |                                                                                                    | Make Available In                                                    |                           |
| Support Services.NE                                                                      | RC 📀  |                                                            |                                                                                                    | Dashboard      Consoles                                              |                           |
|                                                                                          |       |                                                            | 1                                                                                                    |                                                                      |                           |
|                                                                                          |       |                                                            |                                                                                                    |                                                                      |                           |
| onfigurations                                                                            |       |                                                            |                                                                                                    |                                                                      |                           |
|                                                                                          |       |                                                            |                                                                                                    |                                                                      |                           |
| Saved Search                                                                             | 100   | Time Dimension G                                           | ranularity                                                                                                  |                                                                      |                           |
| Select one                                                                               | 20    |                                                            |                                                                                                    |                                                                      |                           |
| Delect one                                                                               |       | Week 📀                                                     |                                                                                                    |                                                                      |                           |
| S                                                                                        |       | Week 🔗                                                     |                                                                                                    |                                                                      |                           |
| Create a new saved se                                                                    | earch | Week 📀                                                     | Dimension Granularity is Dynamic,                                                                           | only base metrics are available. Choo<br>Activated Unclosed metrics  | se static                 |
| Select one<br>Create a new saved se                                                      | earch | Week                                                       | Dimension Granularity is Dynamic,<br>Active, Unresolved, Unclosed, and                                      | only base metrics are available. Choo<br>Activated Unclosed metrics. | se static                 |
| Create a new saved s                                                                     | earch | Week S<br>* When the Time D<br>granularity to see A        | Dimension Granularity is Dynamic,<br>Active, Unresolved, Unclosed, and                                      | only base metrics are available. Choo<br>Activated Unclosed metrics. | se static                 |
| Select one<br>Create a new saved se                                                      | earch | Week S<br>* When the Time D<br>granularity to see A        | Dimension Granularity is Dynamic,<br>Active, Unresolved, Unclosed, and                                      | only base metrics are available. Choo<br>Activated Unclosed metrics. | se static<br>Apply Change |
| Create a new saved s                                                                     | earch | Week S<br>* When the Time D<br>granularity to see A        | Dimension Granularity is Dynamic,<br>Active, Unresolved, Unclosed, and                                      | only base metrics are available. Choo<br>Activated Unclosed metrics. | se static<br>Apply Change |
| Create a new saved so                                                                    | earch | Week S<br>* When the Time D<br>granularity to see A        | Dimension Granularity is Dynamic,<br>Active, Unresolved, Unclosed, and                                      | only base metrics are available. Choo<br>Activated Unclosed metrics. | se static<br>Apply Change |
| Greate a new saved so                                                                    | earch | Week                                                       | Dimension Granularity is Dynamic,<br>Active, Unresolved, Unclosed, and                                      | only base metrics are available. Choo<br>Activated Unclosed metrics. | se static<br>Apply Change |
| Create a new saved so                                                                    | earch | Week S<br>* When the Time D<br>granularity to see A        | Dimension Granularity is Dynamic,<br>Active, Unresolved, Unclosed, and                                      | only base metrics are available. Choo<br>Activated Unclosed metrics. | se static<br>Apply Change |
| Iters  Create a new saved so  Iters  Create a new saved so  Iters  Metrics Time by Week  | earch | Week S When the Time D granularity to see A Values Tickets | Dimension Granularity is Dynamic,<br>Active, Unresolved, Unclosed, and<br>Filter<br>Metrics<br>Time by Week | only base metrics are available. Choo<br>Activated Unclosed metrics. | se static<br>Apply Change |
| Iters Iters Metrics Time by Week                                                         | earch | Week S When the Time D granularity to see A Values Tickets | Dimension Granularity is Dynamic,<br>Active, Unresolved, Unclosed, and<br>Filter<br>Metrics<br>Time by Week | only base metrics are available. Choo<br>Activated Unclosed metrics. | se static<br>Apply Change |
| Iters  Create a new saved so  Iters  Create a new saved so  Iters  Metrics  Time by Week | earch | Week S<br>* When the Time D<br>granularity to see A        | Dimension Granularity is Dynamic,<br>Active, Unresolved, Unclosed, and<br>Time by Week                      | only base metrics are available. Choo<br>Activated Unclosed metrics. | se static                 |

Select the Report Metrics/ Filters to display the data.

### To create a report

1. Click Service Analytics (at the top right corner of the window).

The Service Analytics utility opens in a new tab.

| NE     |                      |                    |                    |          |          |                | Service Analyt      | lics Welcome, System - A | About Help |
|--------|----------------------|--------------------|--------------------|----------|----------|----------------|---------------------|--------------------------|------------|
|        |                      |                    |                    | Home     |          | More -         | ~                   |                          |            |
| Action | ns + New NERC Ticket | New ERO Turing     | 1000               |          |          | Select item(s) | ✓ Contains ✓        | Search                   | X P        |
| *      | My Active Tickets    | Active Tickets ×   | All Tickets View - |          |          |                |                     |                          |            |
| BpiN   | View Edit Delete     | Print Preview Pane |                    |          |          |                |                     |                          |            |
| els.   | Subscribe            |                    |                    |          | Priority |                |                     | Assignees                | Updated    |
|        |                      | Surport Sporters   | 2010-08-30 09-28   | NERC-158 | 2.High   | Ocea           | Salacted Issue: NER | C Duno Noveleo Robert    | 2010-00-   |

2. From the table listing the available report types, expand the Ticket Management entry to view the nine types of reports available in that category.

| FootPrints                     |                                                                 |  |
|--------------------------------|-----------------------------------------------------------------|--|
| New -                          |                                                                 |  |
| Ticket Management              | Activity                                                        |  |
| Service Portfolio              | Average Age                                                     |  |
| Custom                         | Ticket Lifecycle Statistics                                     |  |
| Cross Item                     | Resolution Response Rate                                        |  |
| Time Tracking                  | State 1 vs. State 2                                             |  |
| Dashboard                      | State Transition Statistics                                     |  |
| <ul> <li>Cross Item</li> </ul> | Turn-around Time by Status<br>Turn-around Time between Statuses |  |
| Time Tracking                  | Watchlist                                                       |  |
| Dashboard                      |                                                                 |  |

- 3. Click New and select the type of report you want to define.
- 4. In the Report Setup section:
  - a. In the Record Type field, select an item.

| Report Type* | Title*      | Report Visibility Is |
|--------------|-------------|----------------------|
| Activity     |             | Private      SI      |
| Record Type* | Description | Make Available In    |
|              |             | Dealth and (         |

b. In the Title field, type a descriptive name for this report.

| man and a second second s |                      |
|----------------------------------------------------------------------------------------------------|----------------------|
| Title*                                                                                                    | Report Visibility Is |
|                                                                                                    | Private      Sh      |
| Descrit on                                                                                                    | Make Available In    |
|                                                                                                    | Dashboard            |
|                                                                                                    | Descrimon            |

c. (Optional) In the Description field, add any notes to explain the purpose of this report.

| Report Type* | Title*      | Report Visibility Is |
|--------------|-------------|----------------------|
| Activity     |             | Private OSh          |
|              | Description | Maria A collector I  |
| Record Type* | Description | Make Available In    |

d. *(Optional)* To allow other users to access this report, in the Report Visibility Is field, select Shared and click OK.

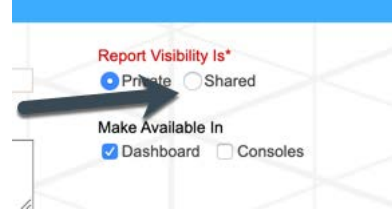

If you accept the default of Private, no other users can access this report. If you select Shared, only users authorized with at least read-only rights to the selected workspace can view this report.

e. (Optional) If you want this report to be available as a widget that can be displayed in consoles, in the Make Available In field, select Consoles.

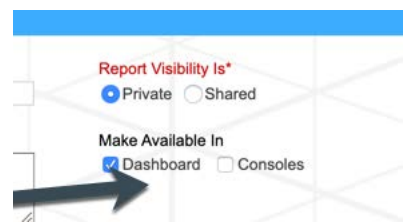

The options in the Configurations and Filters sections will vary based on your selections in the Report Setup section.

- 5. In the Configurations section:
  - a. *(Optional)* In the Saved Search field, select a search to find the data for this report or to create a new search, click the Create a new saved search link.

| Saved Search              |   | Time Dimension Granularity                                                                                                    |
|---------------------------|---|----------------------------------------------------------------------------------------------------|
| Select one                | 2 | Dynamic* 📀                                                                                                    |
| Greate a new saved search |   | * When the nine control of the source of the source of the |

When the new search is saved, return to this report definition, click the Refresh icon next to the Saved Search field to update the list, and select the new search.

b. (Reports on Ticket items only) To include the time spend regardless of status, select Include time regardless of Status.

This setting ignores the lifecycle time measurement settings defined for the selected item.

c. (Activity type reports only) In the Time Dimension Granularity field, select a time period, such as Week.

When Dynamic is selected, only base metrics are reported.

| Saved Search              | Time Dimension Granularity                                                       |
|---------------------------|----------------------------------------------------------------------------------|
| Select one                | 📀 Dynamic* 😒                                                                     |
| 5                         |                                                                                  |
|                           | " When the Limension (scanillanty is Livnamic, Antichaste line)                  |
| Create a new saved search | argularity to see Active. Unresolved Unclosed and Activated Unclosed metrics.    |
| Create a new saved search | granularity to see Active, Unresolved, Unclosed, and Activated Unclosed metrics. |

6. In the Filters section:

|         |         |         |          |         | - |
|---------|---------|---------|----------|---------|---|
| Rows    | Columns | Values  | T Filter | JI View |   |
| Metrics | Metrics | Tickets | Metrics  | Chart   |   |

- a. In the Rows field, select a category for the data rows.
- b. In the Columns field, select a format for the data columns.
   Do not select the same category as you selected for Rows. You cannot display the same data category both as a row and a column.
- c. In the Values field, select a value.
- d. In the Filter field, select a filter.
- e. In the View field, select the report graphs that you want available to be displayed on the Dashboard.
- f. Depending on the type of report you are defining, different options will appear.

7. In the Table section, review the sample report or to review the most current data, click Refresh at the top of the page.

|                  | Time by Week |         |         |
|------------------|--------------|---------|---------|
|                  |              | Created | Closed  |
|                  |              | Tickets | Tickets |
| All Time by Week |              |         |         |
| 2019-08-26       |              | 13      | 3       |
| 2019-09-02       |              | 55      | 13      |
| 2019-09-09       |              | 92      | 47      |
| 2019-09-16       |              | 60      | 31      |

#### 8.

Below the Table section, the available report formats appear for this type of report. Generally, there is a Chart format and one or two additional formats such as Heatmap.

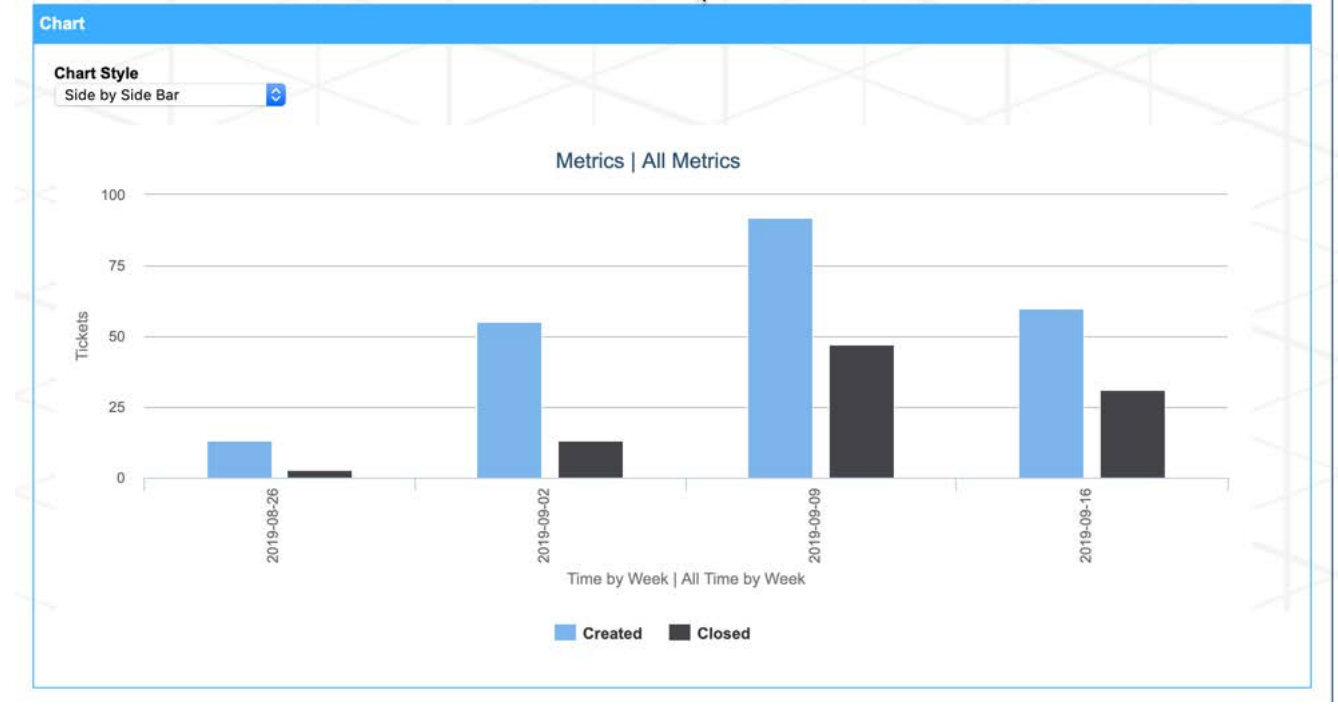

- a. Review the formats to verify that your settings are returning the data you need.
- b. In the format sections, select display options to change the default views.
- c. Make additional changes to the report, click Apply Changes and review the updated results in the bottom sections of the page.
- 9. When you have finished defining your report, click Save.

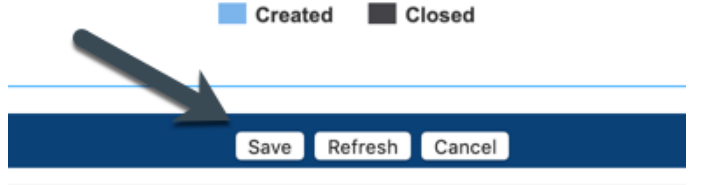

# Chapter 13: Changing Your Password

To change your password, click your name in the toolbar and select Change Password

|                                                                                        | alytics | Welcome, FP Admin + | About |
|----------------------------------------------------------------------------------------|---------|---------------------|-------|
| Home Address Book * More -                                                             |         | Change Password     |       |
| Actions - New NERC nexes New ERC Ticket Customize v Contains                           | ~       | FootPrints Sync     |       |
| My Active Tickets * Active Tickets All Tickets Search Results * Search Results * View+ |         | Log out             |       |
| View Edit Print Delete Preview Pane                                                    |         |                     |       |

#### The password dialog box is displayed

| Actions + | New NERC   | Ticket New ER  | O Ticket | Custo | mize          |         |             |     |
|-----------|------------|----------------|----------|-------|---------------|---------|-------------|-----|
| My Active | Tickets ×  | Active Tickets | All Ti   | ckets | Search Result | s 🏾 Sea | rch Results | × ( |
| Submit    |            |                |          |       |               |         |             |     |
| User Nam  | e*:        |                |          |       |               |         |             |     |
| FPAdmin   |            |                |          |       |               |         |             |     |
| Old Pass  | word*:     |                |          |       |               |         | 1           |     |
| New Pass  | word*:     |                |          |       |               |         |             |     |
| Confirm N | lew Passwo | ord*:          |          |       |               |         |             |     |
|           |            |                |          |       |               |         |             |     |

Enter your current password and new password and click submit, the Change takes effect immediately. NOTE: If you are using an Active Directory account to login to Footprints you cannot change your password from FootPrints.

# **Chapter 14: Logging Out**

To logout click your name in the toolbar and select Log Out

## **Chapter 15: Creating a NERC Ticket from External Support Form**

For NERC employees, there is another option to create a new ticket with minimal input. This option is available from their desktop machine provided by NERC.

To create a new NERC Ticket, Click **the Life Saver icon** from your desktop.

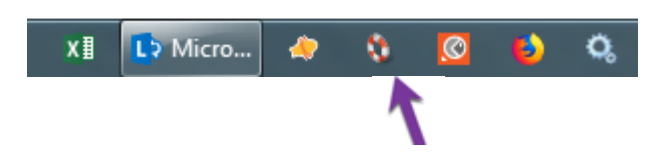

The NERC Ticket Entry website will be displayed, the Ticket Window is split into the following sections

1. Your Personal Information – Displays Information regarding the contact of the ticket. For ease of use, information in this section will be provided automatically by the system based on the signed on user's Active Directory information. All fields in this section are READ-ONLY (no input necessary).

|                                                             |                       | * required fields                   |
|-------------------------------------------------------------|-----------------------|-------------------------------------|
| Your Personal Information                                   |                       |                                     |
| Last Name<br>Nagar                                          | First Name<br>Dan     | Email Address<br>dan.nagar@nerc.net |
| User ID User IP Address           nsgard         10.32.7.65 | Phone<br>+14044469632 | Company<br>NERC                     |

2. Submit a New Ticket – Displays the summary details of the ticket. This section is the only input required from the user. All required fields will need to be filled out before submitting a ticket.

| Submit a New Ticket                                                                                               |                                                                                                   |
|----------------------------------------------------------------------------------------------------|---------------------------------------------------------------------------------------------------|
| Priority Service *                                                                                                |                                                                                                   |
| Description * (1000 characters remaining)                                                                         |                                                                                                   |
|                                                                                                    |                                                                                                   |
|                                                                                                    |                                                                                                   |
|                                                                                                    |                                                                                                   |
| File Attachment (If you need to send multiple files, please create a single zip file) Choose Files No file chosen |                                                                                                   |
|                                                                                                    | Client Services Support phone number 404-446-9790 (business hours). After hours call 609-452-1893 |

3. Once all required fields have been filled out, Click **Submit** button to create the NERC ticket.

# **Chapter 16: Creating a ERO Ticket from External Support Form**

For ERO users, there is another option to create a new ticket with minimal input. This option is available from the ERO website.

To create a new Ticket, Click the **Help Desk** link from the **ERO website**.

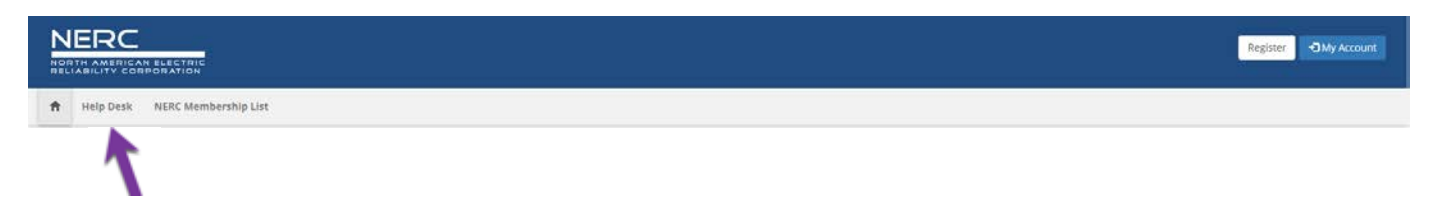

The NERC Ticket Entry website will be displayed, the Ticket Window is split into the following sections

1. Submit a new Ticket – Displays the summary details of the ticket. All required fields will need to be filled out before submitting a ticket.

|                                                                                                    | * required fields   Home   Contact Us |
|----------------------------------------------------------------------------------------------------|---------------------------------------|
| Submit a new Ticket                                                                                              |                                       |
| Title *                                                                                                    | Region *                              |
| Priority * Service *                                                                                             |                                       |
| File Attachment (if you need to send multiple files, please create a single zip file) Choose File No file chosen |                                       |

2. Your Personal Information – Displays Information regarding the contact of the ticket.

| Your Personal Information |                                |                 |
|---------------------------|--------------------------------|-----------------|
| Last Name *               | First Name *                   | Email Address * |
| User ID                   | Phone * (Format xoo-xooxxxood) | Company *       |

**3. Description** – Displays the description in more details of the ticket.

| Description                               |          |
|-------------------------------------------|----------|
| Description * (1000 characters remaining) |          |
|                                           |          |
|                                           |          |
|                                           |          |
|                                           |          |
|                                           |          |
|                                           |          |
|                                           |          |
|                                           | <b>-</b> |

4. Once all required fields have been filled out, Click **Submit** button to create the ERO ticket.